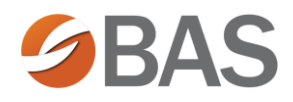

# How to Obtain your User Name & Password

| First                                                          | t Time Users                                                                                                    |
|----------------------------------------------------------------|----------------------------------------------------------------------------------------------------|
| Go to RetaTrust.org and click on<br>" <b>Reta Login</b> ".     | About Reta Plan for Smaller Employers Request a Proposal Explore More Reta Login Home<br>Reta Login Home<br>Reta Login Home<br>Reta Login Home<br>Reta Login Home<br>Reta Login Home<br>Reta Login Home |
| Click "Login for Reta Members".                                | Explore More Reta Login Home                                                                                                    |
|                                                                | Login for Trustors, Committee Members     and Trustees                                                                                                    |
| Click "First time users".                                      | Reta Member Login User Name Password Remember me                                                                                                    |
|                                                                | Log in Forgot username or password First time users                                                                                                    |
| Enter your email address & Click<br>" <b>I'm not a robot</b> " | New User<br>Were excited you're heret Lefs get started by getting your login information.<br>Meetify Yourset<br>Please enter you'r email address.                                                       |
| Your User Name and Password will be sent to you via email.     |                                                                                                    |

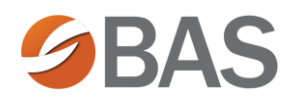

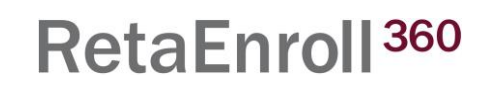

## How to Reset Your Password

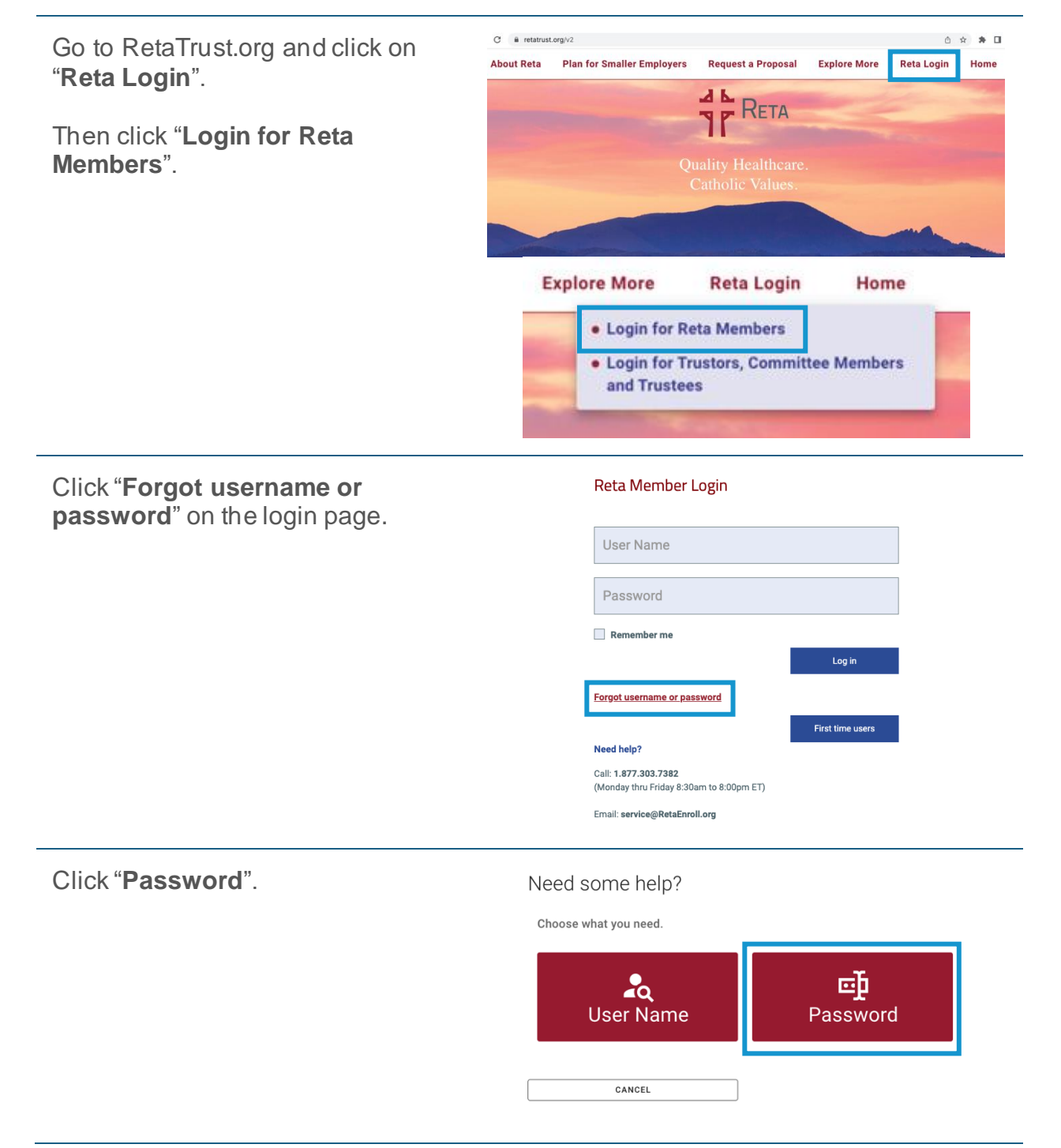

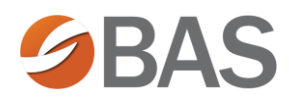

Enter your User Name & Click "**I'm not a robot**".

#### Password Retrieval

| se enter your U   | ser Name                                    |                 |                                |                                          |
|-------------------|---------------------------------------------|-----------------|--------------------------------|------------------------------------------|
|                   |                                             |                 |                                |                                          |
| on't Know My User | Name                                        |                 |                                |                                          |
| User Name *       |                                             |                 |                                |                                          |
| I'm not a robot   | reCAPTCHA<br>Privacy - Terms                |                 |                                |                                          |
| FIND ACC          | DUNT                                        |                 |                                |                                          |
|                   | User Name *<br>I'm not a robot<br>FIND ACCO | I'm not a robot | User Name *<br>I'm not a robot | User Name * I'm not a robot FIND ACCOUNT |

### Click "Find Account".

### Password Retrieval Identify Yourself

| User Name *     |             |  |
|-----------------|-------------|--|
| 🙇 JSmith        |             |  |
|                 |             |  |
|                 | -           |  |
| I'm not a robot |             |  |
|                 | IN AP I GIN |  |
| FIND ACCO       | UNT         |  |
| FIND ACCO       |             |  |

Copy the temporary password from your email account.

| Click the | "Click | Here to | b Logi | in"    |
|-----------|--------|---------|--------|--------|
| button in | the pa | ssword  | reset  | email. |

Enter your temporary password.

Click "Next".

Enter your new password twice.

Click "Finish".

# Password Retrieval

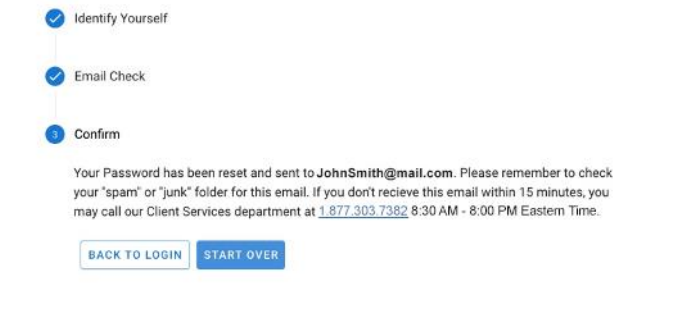

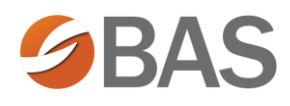

## How to Reset Your User Name

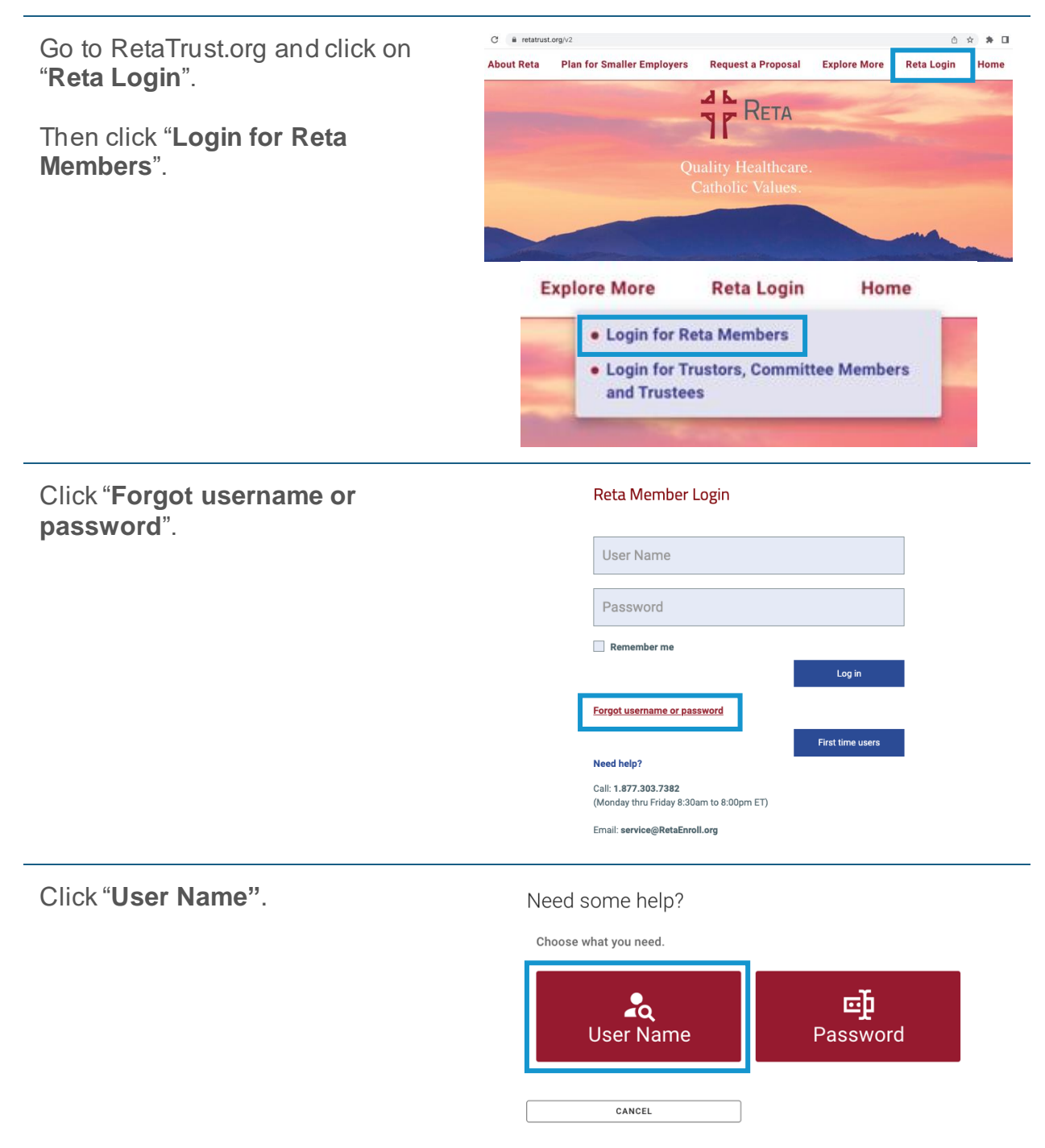

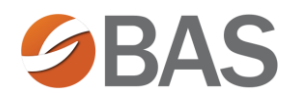

Enter your email address and click "**I'm not a robot**".

If you don't know which email address is associated with your user account, click "I Don't Know My Email". Username Retrieval

| ease enter your e  | mail address                                                                             |                                                                                             |                                                                                         |                                                                                        |
|--------------------|------------------------------------------------------------------------------------------|---------------------------------------------------------------------------------------------|-----------------------------------------------------------------------------------------|----------------------------------------------------------------------------------------|
| Don't Know My Emai | I.                                                                                       |                                                                                             |                                                                                         |                                                                                        |
| Email Address      |                                                                                          |                                                                                             |                                                                                         |                                                                                        |
| I'm not a robot    | reCAPTCHA<br>Poissy - Terms                                                              |                                                                                             |                                                                                         |                                                                                        |
| FIND ACC           | OUNT                                                                                     |                                                                                             |                                                                                         |                                                                                        |
|                    | ase enter your e<br>Don't Know My Email<br>Email Address<br>I m not a robot<br>FIND ACCC | ase enter your email address Don't Know My Email Email Address Tim not a robot FIND ACCOUNT | ase enter your email address<br>Don't Know My Email<br>Email Address<br>I'm not a robot | ase enter your email address<br>Don't Know My Email<br>Email Address<br>Immont a robot |

Click "Find Account".

Username Retrieval

| Please enter your e                     | mail address                                                                                   |  |
|-----------------------------------------|------------------------------------------------------------------------------------------------|--|
| I Don't Know My Emai                    | Í.                                                                                             |  |
|                                         |                                                                                                |  |
| Email Address                           |                                                                                                |  |
| JohnSmith@em                            | ail.com                                                                                        |  |
|                                         |                                                                                                |  |
|                                         |                                                                                                |  |
|                                         | 204                                                                                            |  |
| I'm not a robot                         | reCAPTCHA                                                                                      |  |
| 🗸 i'm not a robot                       | reCAPTCHA                                                                                      |  |
| V I'm not a robot                       | ICAPTCHA<br>NORT                                                                               |  |
| V I'm not a robot                       | INCOMPLEXA<br>INCOMPLEXA<br>INCOMPLEXA<br>INCOMPLEXA<br>INCOMPLEXA<br>INCOMPLEXA<br>INCOMPLEXA |  |
| I'm not a robot     FIND ACC mail Check |                                                                                                |  |
| I'm not a robot     FIND ACC mail Check | DUNT                                                                                           |  |

Your email will be delivered to the email address associated with your user record.

Return to the RetaTrust login page and enter your username and password.

Click "Sign In".

#### Reta Member Login

| User Name                                                               |                  |
|-------------------------------------------------------------------------|------------------|
| Password                                                                |                  |
| Remember me                                                             |                  |
|                                                                         | Log in           |
| Forgot username or password                                             |                  |
|                                                                         | First time users |
| Need help?                                                              |                  |
| Call: <b>1.877.303.7382</b><br>(Monday thru Friday 8:30am to 8:00pm ET) |                  |
| Email: service@RetaEnroll.org                                           |                  |